### FTI-STP1 Harness Bulletin: Immobilizer Wire

**Overview:** Production error; immobilizer wire (orange/black) in pin position #4 instead of pin position #5. Although an effort to correct the issue was made, some quantity of harnesses did get shipped before the issue was spotted. We are advising to inspect the harness BLADE connector before attempting to install the harness and program the module.

RSTECH, LLC.

Fig. 2

SUPPORT - 1(888) 820-3690, EXT, 203

ISSUE: Module fails to program to vehicle, will not allow the vehicle to be remote started.

**Correction:** Step 1.) Locate the orange/black wire and confirm whether it is positioned as illustrated in Fig. 1 or Fig. 2. If the wire is as illustrated in Fig.1, proceed with Step 2 through 5 and complete the repair procedure outlined, if the wire is as illustrated in Fig. 2, correction is not necessary, proceed with harness installation and module programming.

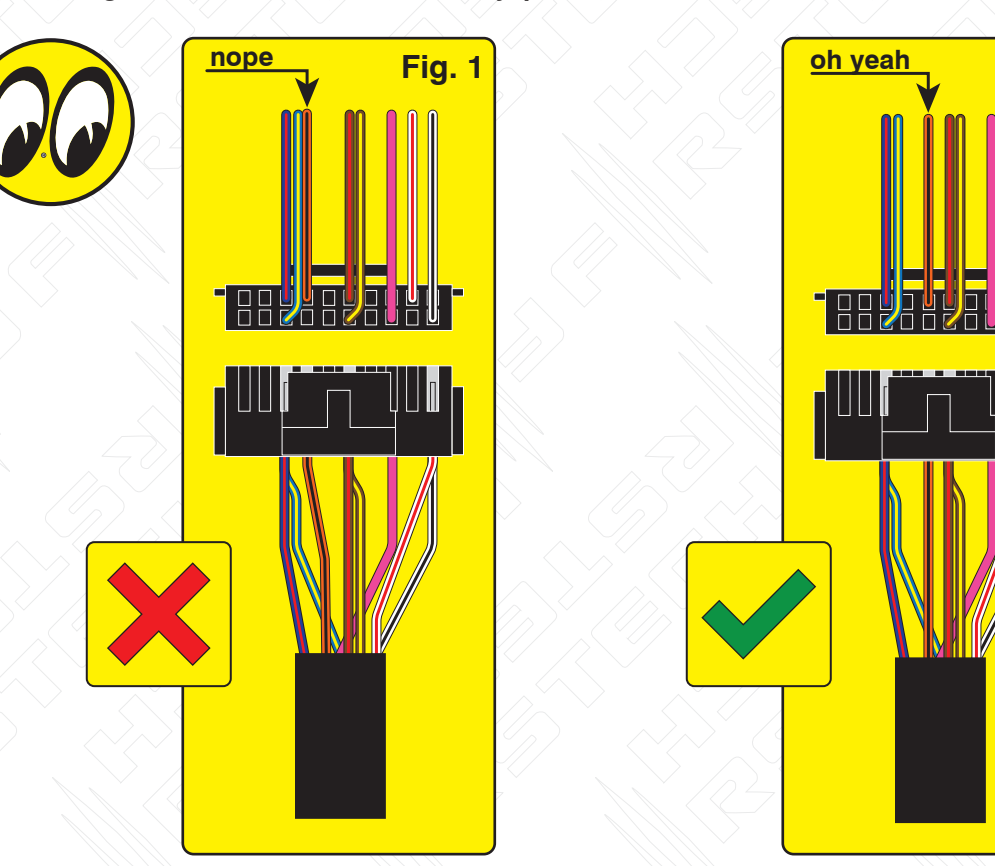

- Step 2.) Using a pick, lightly depress the catch that secures the terminal in the housing then remove the wire and terminal from the housing.
- Step 3.) Using a fine tip razor or utility knfe, inseret the blade beneath the terminal catch and raise it slightly, so that it can be reused to secure the terminal when reinserted into the BLADE connector housing.
- Step 4.) Refer to Fig, 2 for correct position of the orange/black wire (next to brown/red) then reinsert the terminal, pressing lightly until the catch 'snaps' into place, securing the terminal in the connector housing.
- Step 5.) The repair is complete, proceed with installation and programming.

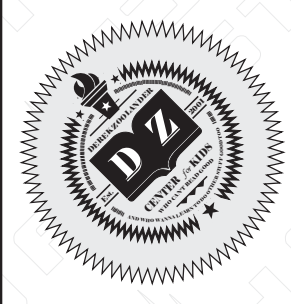

## FTI-STP1 Automatic Transmission Application Bulletin/Advisory F

**Overview:** The **FTI-STP1** harness may require modification for use in **automatic transmission (AT)** applications, some of the product was able to be modified beforre release, but a small quantity was released before being able to be modified internally.

**Issue:** The FTI-STP1 T-harness has been designed to be compatible with AT (automatic transmission) & MT (manual transmission) applications, but due to a production oversight, the selection mechanism was defaulted to MT mode.

Using a harness configured for an MT application, in an AT equipped vehicle, could result in vehicle module damage, it is advised that the harness be returned to AT mode before installation in vehicles equipped with an automatic transmission.

**Correction:** Locate the **red/black** (+ Clutch) wire provided in the CN1 connector of the main harness assembly. Cut the **red/black** wire, either flush to the CN1 connector, or leaving enough wire exposed so that you can insulate and secure the ends of the wire that remain after cutting. Insulate each of the remaining ends of the **red/black** wire and secure to prevent any possibility of a short circuit.

If the red/black wire already been disconnected, no further modification is required for AT equipped vehicles.

**MODIFICATION REQUIRED FOR AUTOMATIC TRANSMISSION APPLICATIONS ONLY** 

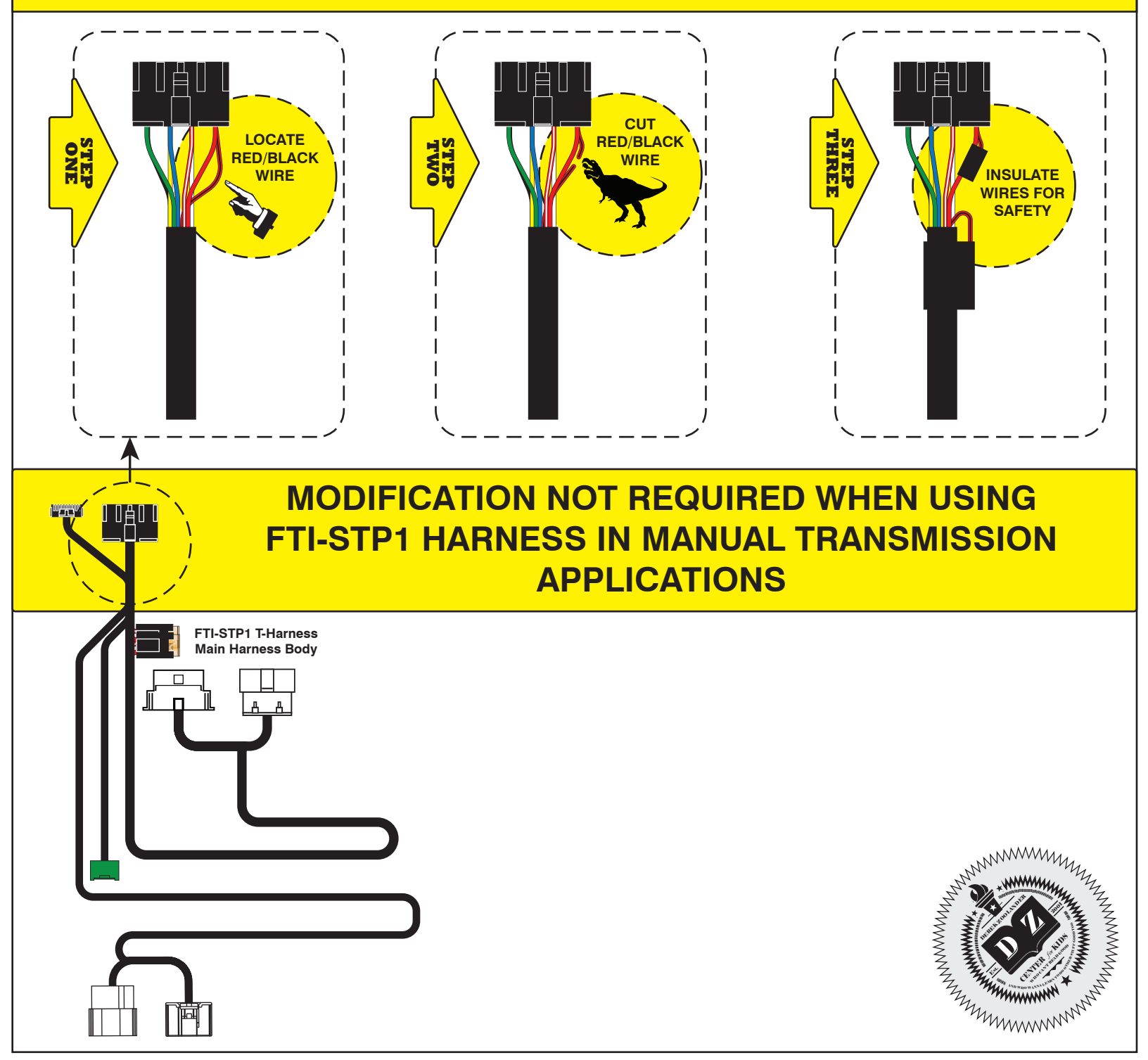

| FTI-STP1: Vehicle Coverage and Preparation Notes                                                                                                    |                                        |                                                                                                    |                                                                            |                                                                       |                     |                   |                                                  | <b>CH, LLC.</b><br>(888) 820-3690, EXT. 203            |  |  |
|----------------------------------------------------------------------------------------------------|----------------------------------------|----------------------------------------------------------------------------------------------------|----------------------------------------------------------------------------|-----------------------------------------------------------------------|---------------------|-------------------|--------------------------------------------------|--------------------------------------------------------|--|--|
| Make                                                                                                    | Model                                  | Year                                                                                                    | Install                                                                    | CECU/<br>KAECU                                                        | Lights              | ECU               | POC                                              | I/O Changes                                            |  |  |
| DL-SUB2<br>Subaru                                                                                                    | Outback PTS AT                         | 2018-19                                                                                                    | Туре 5                                                                     | BIC                                                                   | Park / Auto<br>DATA | PSUH or<br>JC/BFB | N/A                                              | Green White/Blue<br>NONE/NONE                          |  |  |
| This installation requires <b>BLADE-AL(DL)-SUB2</b> firmware, flash module and update the controller firmware before installation.<br><b>Parking/Diagnostic Lights:</b> Status and diagnostic light control is provided via data, no additional connections required.<br><b>Type 5 Install: Adapter B</b> (30-pin & 28-pin connectors) is required for this install type. <i>Adapter A</i> ( <i>30-pin &amp; 18-pin</i> ) <i>is not required</i> .<br><b>ECU/Junction Connector Locations:</b><br><b>BFB:</b> Behind Fuse Box<br><b>BGB:</b> Behind Glove Box<br><b>BIC:</b> Behind Instrument Cluster<br><b>PSUH or JC/BFB:</b> Passenger Side Under Hood or Junction Connector Behind Fuse Box<br><b>Automatic Transmission Application I/O Changes:</b><br><b>CMX, CM7, and CM9 Series controllers:</b> No configuration changes required. <i>See previous page for modification required</i><br><i>at the CN1 connector parking light (+ clutch) output position</i> .                                                                                                    |                                        |                                                                                                    |                                                                            |                                                                       |                     |                   |                                                  |                                                        |  |  |
| Type 5 Immobilizer: Immobilizer connection is located at either the ECU, located passenger side of the engine compartment, or at at the 86-pin junction connector behind the fuse box. Both locations require modification of the STP1 harness by removal of the 35-pin T-section, as illustrated. The white/red & white/black wires are then extended to the required location, the white/black wire connects to the side of the wire illustrated. See illustration for specific placement of white/black.                                                                                                    |                                        |                                                                                                    |                                                                            |                                                                       |                     |                   |                                                  |                                                        |  |  |
|                                                                                                    |                                        | ingulato                                                                                                    | in Notes                                                                   |                                                                       |                     |                   | FT-DAS Required for                              | manual transmission.                                   |  |  |
| B ADAPTER A - DO NOT USE                                                                                                    |                                        |                                                                                                    |                                                                            |                                                                       |                     |                   | BOTH Red & Red/Wh<br>connected with high<br>Jump | ite MUST be<br>current application.<br>er Setting      |  |  |
| C MODIFICATION REQUIRED - REMOVE CONNECTOR                                                                                                    |                                        |                                                                                                    |                                                                            |                                                                       |                     |                   | Parking Light                                    | (+)Door Trigger In<br>(-)Door Trigger In<br>(Default)  |  |  |
|                                                                                                    |                                        |                                                                                                    |                                                                            |                                                                       |                     |                   |                                                  | I I I Starter<br>I I I Ignition<br>Accessory (Default) |  |  |
| E MODIFICATION REQUIRED FOR AUTOMATIC TRANSMISSION                                                                                                    |                                        |                                                                                                    |                                                                            |                                                                       |                     |                   | M7000/7200                                       | Cut loop for A/T                                       |  |  |
| A REAL PROPERTY OF A REAL PROPERTY OF A REAL PROPER | MMMMMMMMMMMMMMMMMMMMMMMMMMMMMMMMMMMMMM | TRUNK/HATCH<br>TRUNK/HATCH<br>A CONTROL FROM<br>OEM REMOTES<br>A/M CONTROL FROM<br>DOOR HANDLE<br>BRAKE STATUS | E-BRAKE STATUS O<br>DOOR STATUS O<br>TRUNK STATUS O<br>P/N SWITCH STATUS O | VSS STATUS O<br>TACH OUTPUT O<br>SECURE TAKEOVER O<br>AUTO TAKEOVER O | RAP SHUTDOWN        | DISCO BALL        | START<br>ACC<br>IGN1<br>IGN1<br>IGN1             | 900S Jumper                                            |  |  |

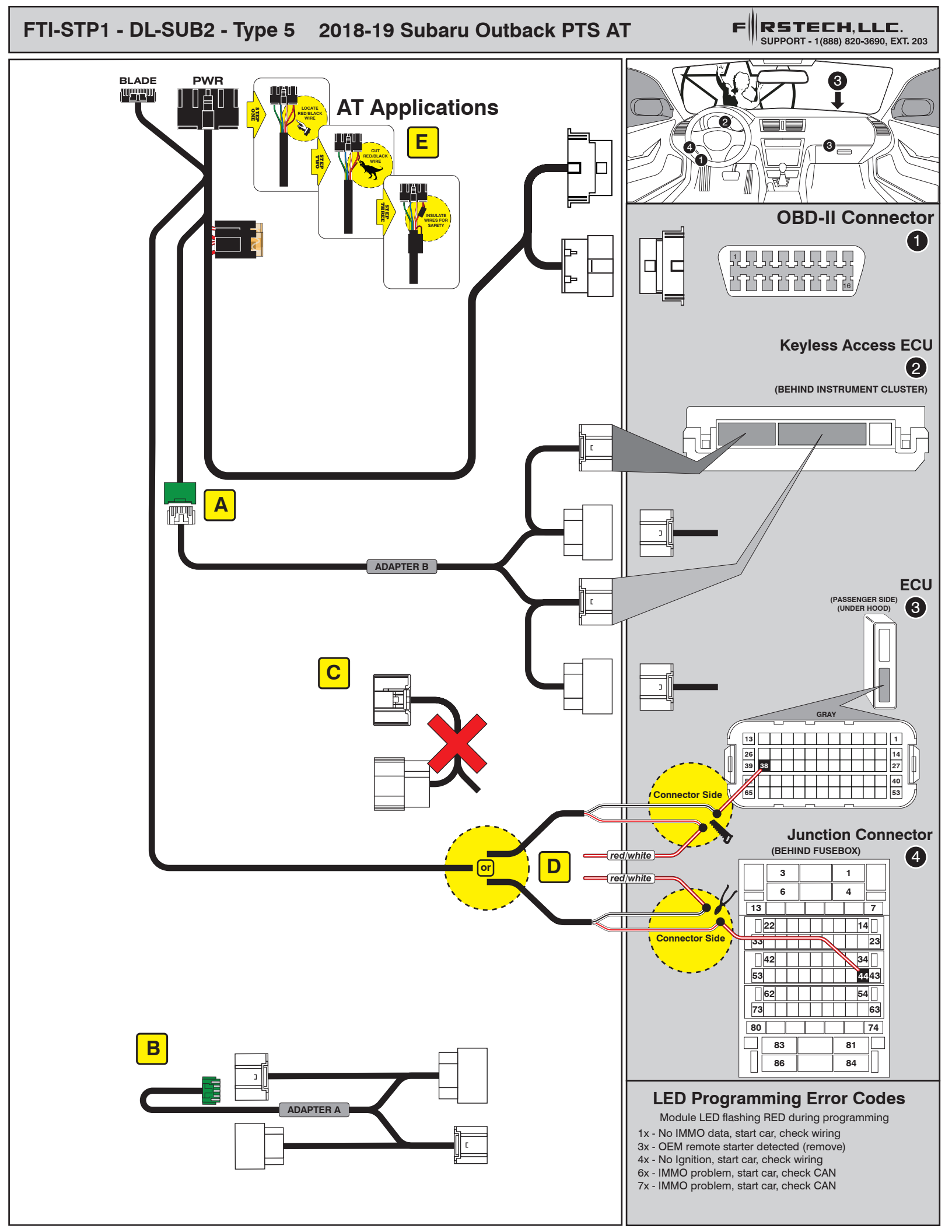

# INSTALL GUIDE

| В | LADE   |  |
|---|--------|--|
|   | SERIES |  |

# DOORLOCK INTERFACE

Patent No. US 8,856,780 CA 2759622 COM-BLADE-AL(DL)-SUB2-EN

Page 32 of 34

CARTRIDGE INSTALLATION

Doc. No.: ##75546## 20210416

Slide cartridge into unit. Notice button under LED. 2

Ready for Module Programming Procedure.

## MODULE PROGRAMMING PROCEDURE

#### NOTE

I When programming, only one keyfob will be used. The other one must be located at least 10 feet away from the vehicle.

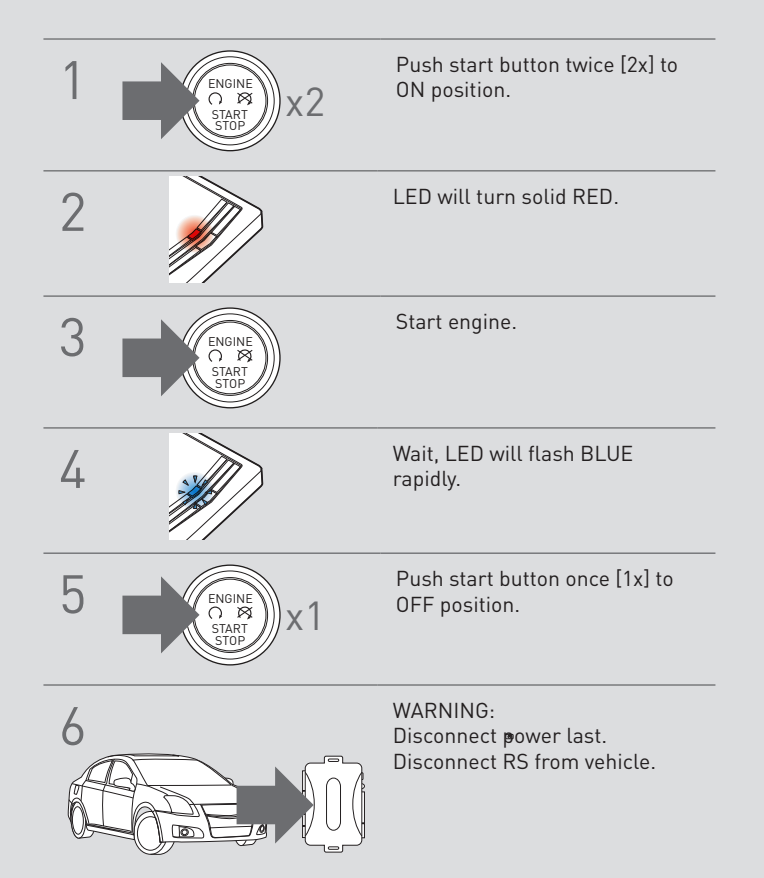

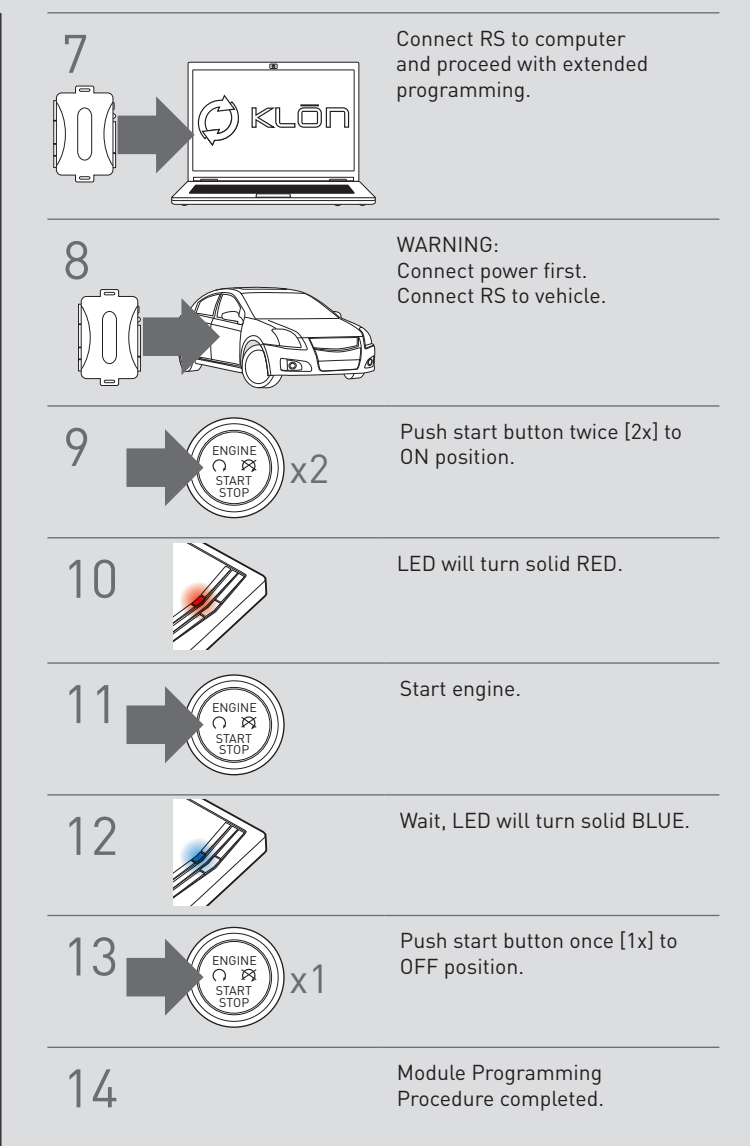

# INSTALL GUIDE

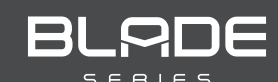

#### DOORLOCK INTERFACE SUBARU

Patent No. US 8,856,780 CA 2759622 COM-BLADE-AL(DL)-SUB2-EN

Page 34 of 34

Doc. No.: ##75546## 20210416

### WARNING: READ BEFORE REMOTE STARTING THE VEHICLE

#### IMPORTANT

All vehicle doors must be closed and locked prior to remote start sequence. Failure to comply will result in remote starter malfunction.

#### TAKE OVER PROCEDURE - TO THE VEHICLE OWNER

#### NOTE

I All vehicle doors must be closed and locked prior to remote start sequence.

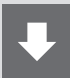

### TIME RESTRICTI ON COMING UP !

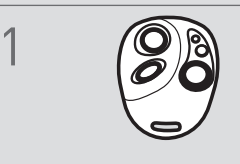

Press UNLOCK on after-market remote.

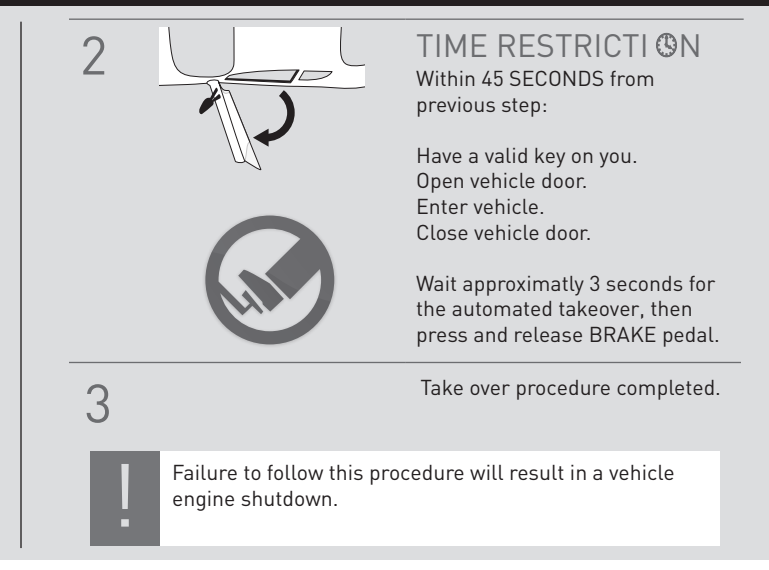